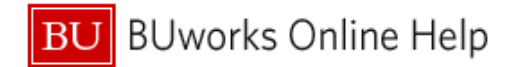

## How to Find the Report Key in Your Concur Expense Report

This Quick Reference Guide demonstrates how to find the Report Key in your Concur Expense Report.

The fastest way to ask for assistance with an Active Report, no matter what the status, is to email the Travel Office with the Expense Report Key. To do this, first open the report.

| Attps://www.concursolutions.com/ - Expense Cer                                                 | nter - Internet Explorer                                                                                                    |                                       |                                                                                                    |
|------------------------------------------------------------------------------------------------|----------------------------------------------------------------------------------------------------|---------------------------------------|----------------------------------------------------------------------------------------------------|
| [                                                                                              | C. CONCUR Expense                                                                                                    |                                       |                                                                                                    |
| N                                                                                              | Ianage Expenses View Transactions                                                                                                    |                                       |                                                                                                    |
| How to Find a<br>1<br>New Expense<br>Date • Expense<br>Adding New Expense<br>No Expenses Found | Report Key<br>Details • Receipts • Print / Email •<br>Report<br>Report Header<br>Totals<br>Audit Trail<br>Approval Flow<br>Comments<br>Allocations<br>Allocations<br>New Hincores | b b b b b b b b b b b b b b b b b b b | New Expense  Expense *  To create a new expense, click the appropriate expense type  Recently Used Expense Types  Accommodations (513500, 513700)  Business Meals (513500, 513700)  Individual Meals (513500, 513700)  All Expense Types |

There are two locations within an expense report where the Report Key can be found; the first is in the Report Header.

| 1  | Once you have opened the report, click on the <b>Details</b> tab. |
|----|-------------------------------------------------------------------|
| 1b | From the drop down menu, select the first option- Report Header   |

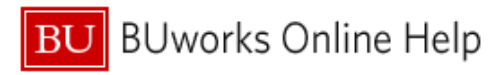

| Report Name<br>How to Find a Report Key | Report Id<br>60A116FE7F8B4A8F868E | Report Key<br>20122                            | Trip Purpose<br>Business Expense                            |
|-----------------------------------------|-----------------------------------|------------------------------------------------|-------------------------------------------------------------|
| Travel Classification<br>Domestic       | Start Date 08/20/2015             | End Date<br>08/20/2015                         | Report Currency<br>US, Dollar                               |
| Approval Status<br>Not Submitted        | Report Total                      | Personal Expenses 0.00                         | Amount Not Approved 0.00                                    |
| Amount Approved 0.00                    | Amount Due BU                     | Amount Due User 0.00                           | Amount Due *US Bank 0.00                                    |
| Total Amount Claimed                    | Spousal Travel Included?          | Cost Object<br>(1060130000) Travel & Expense I | Does this report charge a<br>grant/sponsored program?<br>No |
| Traveler Type<br>Staff 🗸 🗸 🗸            | Comment                           | Destination<br>United States                   | Does this trip involve multiple destinations?               |

The Report Key will be located next to the Report ID on the top row.

The second location where the Report Key can be found is within the BU Detailed Report.

| Manage Expenses View Transactions                                                                                                    |                                                                                                    |
|----------------------------------------------------------------------------------------------------|----------------------------------------------------------------------------------------------------|
| How to Find a Report Key<br>New Expense Import Expenses Details • Print / Email •<br>Expenses BU Detailed Report 10<br>BU Report - Allocation 10<br>Adding New Expense<br>No Expenses Found Expense *<br>To create a new<br>Recently<br>Accommodati<br>Business Mea<br>Individual Mea | v expense, click the appropriate expense type below of<br>/ Used Expense Types<br>ions (513500, 513700)<br>als (513500, 513700)<br>rals (513500, 513700) |

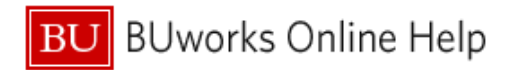

| 1  | Once you have opened the report, click on the <b>Print/ Email</b> button |
|----|--------------------------------------------------------------------------|
| 1b | From the drop down menu, select the first option- BU Detailed Report     |

## The BU Detailed Report will open in a new window

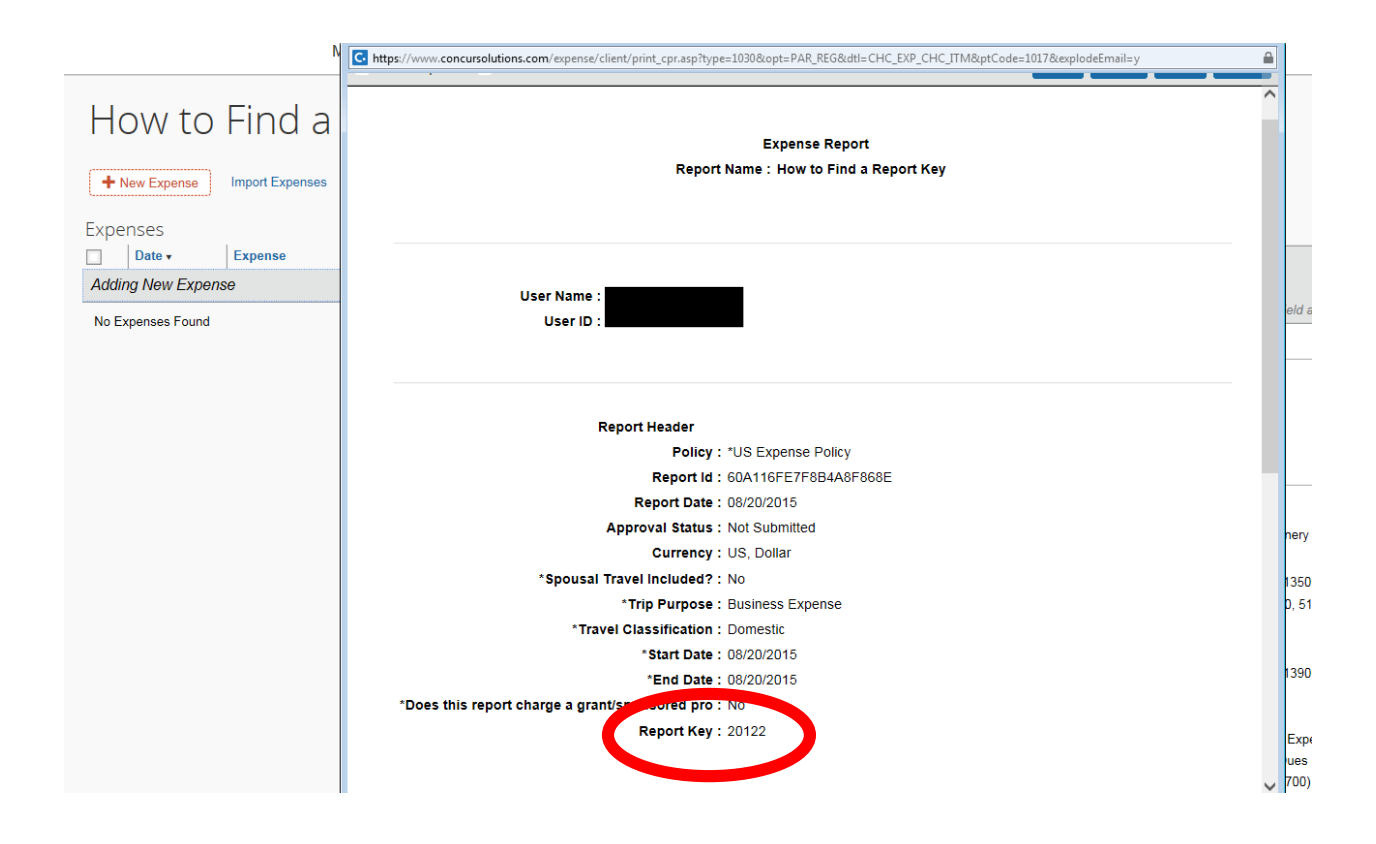

The Report Key will be located in the Report Header section before the expenses begin.